## JAK AKTYWOWAĆ PROFIL ZAUFANY - INSTRUKCJA

Należy wejść na stronę : https://pz.gov.pl/pz/index

W prawym górnym rogu należy kliknąć przycisk "zarejestruj się" i wybrać panel "Bank lub inny dostawca tożsamości"

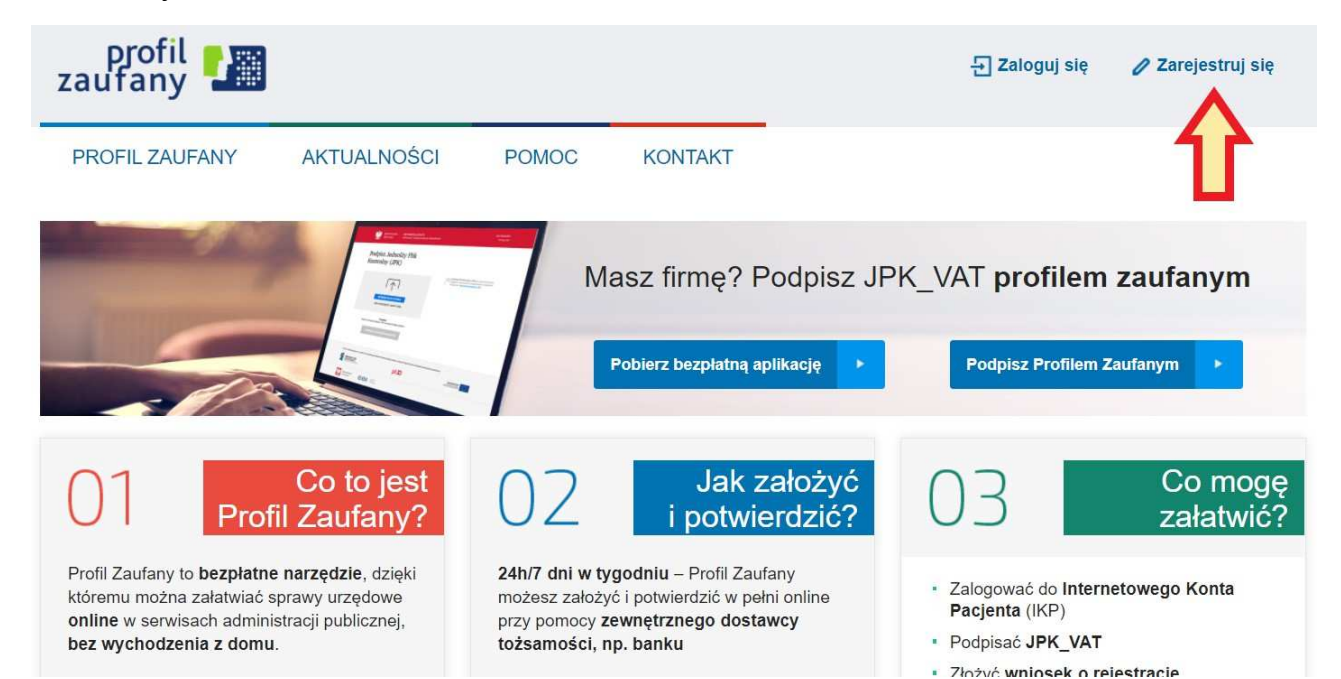

## Jak chcesz uzyskać Profil Zaufany

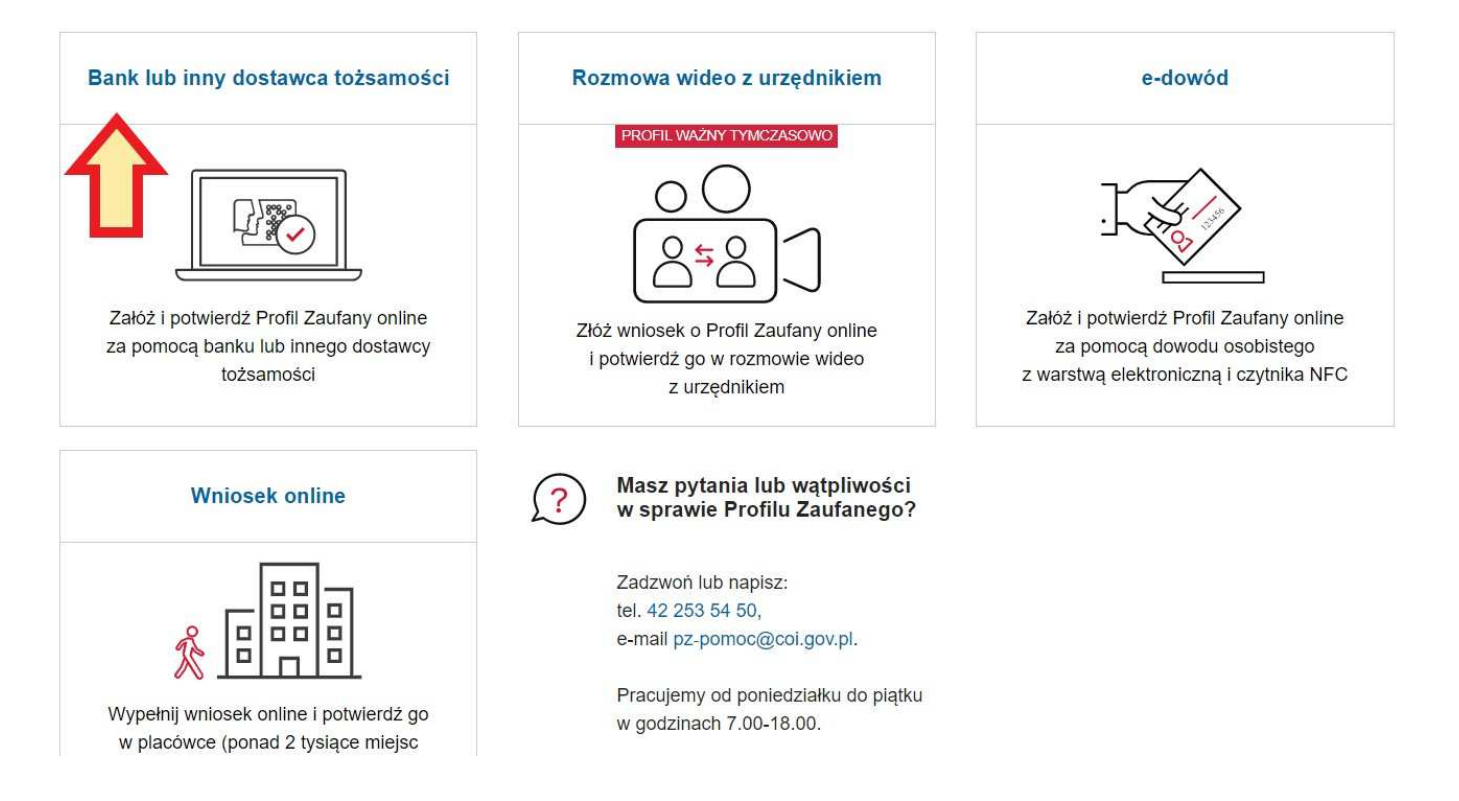

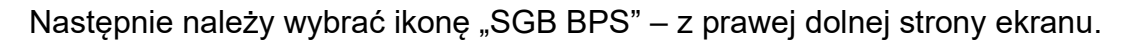

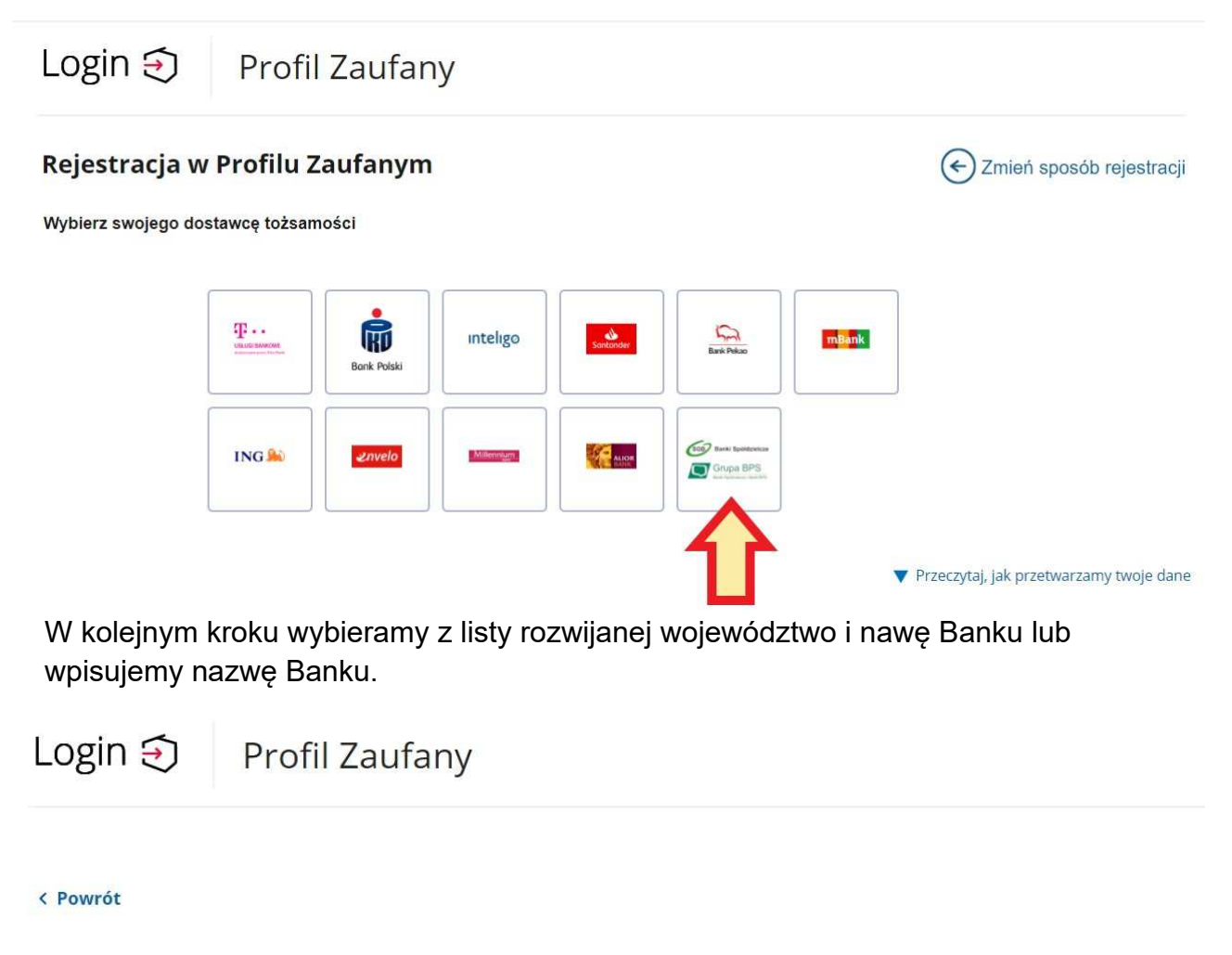

| Wybierz swój Bank Spółdzielczy |    |          | Znajdź swój Bank Spółdzielczy       |   |
|--------------------------------|----|----------|-------------------------------------|---|
| Województwo                    |    |          | Nazwa banku                         |   |
| Wybierz                        | ~  | LUB      | Bank Spółdzielczy we Włoszakowicach | Q |
| Nazwa banku                    |    |          |                                     | 7 |
| Wybierz                        | ~  | i.       | L                                   |   |
|                                | ZA | REJESTRU | ij się                              |   |

## Po chwili nastąpi przekierowanie na stronę logowania

|                       | SGB Spółdzi<br>Bank Spół              | elcza Grupa Bankowa<br>dzielczy we Włoszakowicach |
|-----------------------|---------------------------------------|---------------------------------------------------|
|                       | Zaloguj się do ban                    | kowości internetowej                              |
|                       | L                                     | ogin                                              |
|                       |                                       |                                                   |
|                       |                                       | ALEJ                                              |
| ZASADY BEZPIECZEŃSTWA | BEZPIECZNE ZAKUPY W INTERNECIE Poľski |                                                   |

Po zalogowaniu, otrzymamy "listę zgód", które potwierdzamy przyciskiem "akceptuj" i autoryzujemy za pomocą kodu SMS lub powiadomienia PUSH (akceptacja zgody PSD2):

|                       | Znajdujesz się na stronie potwierdzania zgod.                                                                                |
|-----------------------|----------------------------------------------------------------------------------------------------|
| Wnios                 | sek o wydanie środka identyfikacji elektronicznej i przekazanie danych                                                       |
| Oświad                | Iczam, że:                                                                                                    |
| 1. zapo               | znałam/em się z Regulaminem i zobowiązuję się przestrzegać jego postanowień,                                                 |
| 2. wska               | zane ponižej moje dane osobowe i teleadresowe są prawidłowe i aktualne,                                                      |
| 3. wnio:              | skuję o wydanie mi Środka Identyfikacji Elektronicznej, o którym mowa w powyższym Regulaminie,                               |
| 4. wyraż<br>usługi E  | żam zgodę na przetwarzanie moich danych osobowych przez Bank w celu niezbędnym do świadczenia<br>3PS ID.                     |
| Zgodnie               | e z ogólnym rozporządzeniem o ochronie danych (RODO) Bank informuje, że jest administratorem danych                          |
| osobow                | vych użytkownika wnioskującego o wydanie ŚIE, będzie przetwarzał dane osobowe w zakresie niezbędnym                          |
| do świa               | idczenia usługi BPS ID, użytkownikowi przysługuje prawo dostępu do danych oraz ich poprawiania a podanie                     |
| danych                | jest dobrowolne, lecz nieżbędne do świadczenia ww. usługi.                                                                   |
| Jednoc                | ześnie, w celu skorzystania z usług administracji publicznej, <b>wyrażam zgodę na:</b>                                       |
| 1. przek              | razanie z powyższego środka identyfikacji elektronicznej do <b>Węzeł Krajowy (Profil Zaufany)</b> za                         |
| pośredr<br>potwier    | nictwem Krajowej Izby Rozliczeniowej S.A. z siedzibą w Warszawie moich poniższych danych, w tym<br>dzajacych moja tożsamość: |
| Pierwsz               | ze imię                                                                                                    |
| Nazwis                | ko                                                                                                    |
| Numer                 | PESEL                                                                                                    |
| Data ur               | odzenia                                                                                                    |
| Adres m               | nailowy                                                                                                    |
| Potwier               | rdzony numer telefonu                                                                                                    |
| 2. <mark>u</mark> dos | tępnienie przez Bank Krajowej Izbie Roz <mark>l</mark> iczeniowej S.A. z siedzibą w Warszawie informacji, że jestem jego     |
| klienter              | n                                                                                                    |

Odrzuć Akceptuj

Potem następuje przekierowanie na stronę Profilu zaufanego, gdzie trzeba wpisać/utworzyć Identyfikator użytkownika, zaznaczyć "Zapoznałem się z przepisami dotyczącymi profilu zaufanego i podpisu zaufanego" – potem klikamy przycisk "Zarejestruj się".

| PROFIL ZAUFANY           | AKTUALNOŚCI POMOC                           | KONTAKT                                   |                                                |
|--------------------------|---------------------------------------------|-------------------------------------------|------------------------------------------------|
| Rejestracja w Pr         | rofilu Zaufanym                             |                                           | E Zmień sposób rejestracji                     |
| Drogi Użytkowni          | ku                                          |                                           |                                                |
| Twoje dane automatycznie | pobraliśmy z twojego banku. Po kliknięciu p | orzycisku "Zarejestruj się" przejdziesz d | o swojego banku i potwierdzisz Profil Zaufany. |
| Dane logowania           |                                             | * - pola wymagane                         |                                                |
|                          | Identyfikator użytkownika                   |                                           |                                                |
| Dane osobowe             | Pierwsze imię *                             |                                           |                                                |
|                          | Drugie imię                                 |                                           |                                                |
|                          | Nazwisko *                                  |                                           |                                                |
|                          | PESEL*                                      |                                           |                                                |
| Dane kontaktowe          | Adres e-mail *                              |                                           |                                                |
|                          |                                             |                                           |                                                |

Za pomocą utworzonego konta można logować się do e-usług administracji publicznej, dostępnych na przykład na platformie ePUAP. Pozostałe funkcje, na przykład podpisywanie dokumentów elektronicznych, uzyskasz po potwierdzeniu swojego Profilu Zaufanego.